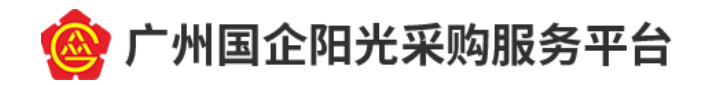

# 广州国企阳光采购服务平台 采购人信息发布操作指引

编制日期: <u>2021 年 08 月</u>
编制单位: 广州交易所集团有限公司

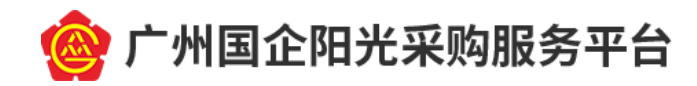

目 录

| —、       | 电脑配置推荐 1 -    |
|----------|---------------|
| <u> </u> | 企业账号注册 2 -    |
| 三、       | CA 数字证书办理 6 - |
| 四、       | 自发公告 15 -     |
| 五、       | 平台留痕 21 -     |
| 六、       | 服务与咨询 22 -    |

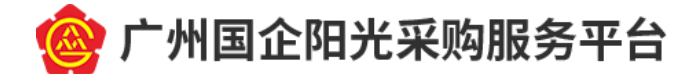

## 一、 电脑配置推荐

(一) 操作系统

Windows 7 或以上版本。

(二) 浏览器

IE9或以上版本 IE 内核浏览器。使用其他多内核浏览器时(如 360、搜狗等),请点击网址栏旁的闪电符号,并选择"兼容模式"。

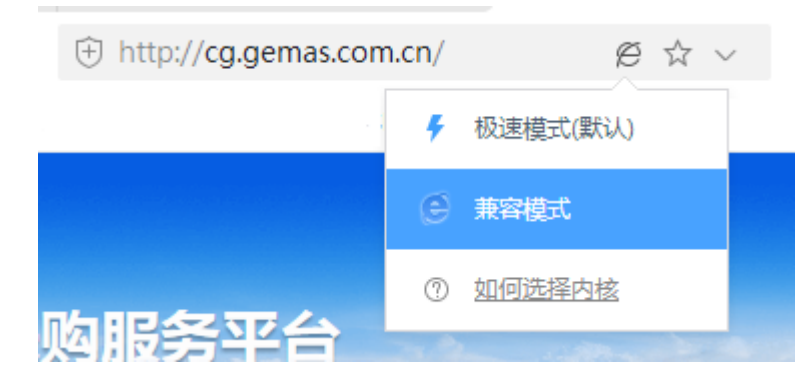

(三) 办公电脑

1. CPU: 4 核以上;

2. 内存: 4G 以上;

3. 硬盘空间: 300G 以上;

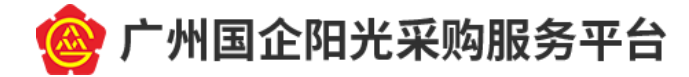

# 二、 企业账号注册

(一) 打开浏览器并输入网址 <u>http://cg.gemas.com.cn/</u>,进 入广州国企阳光采购平台(以下简称平台)门户网站;

| 好,就更想访问本平台! 登录   注册企业账号             |            | 2020年10月15日 星                                                                                                    | 期四   关于我     |
|-------------------------------------|------------|----------------------------------------------------------------------------------------------------|--------------|
| 🙆 广州国企阳光采购服务平台                      |            | Q 搜索关键字                                                                                                    | 搜索           |
| BH 3                                | 光、公正、      | 智慧、高效 ——                                                                                                    |              |
|                                     |            |                                                                                                    |              |
|                                     |            | and the second second sec |              |
|                                     |            |                                                                                                    |              |
|                                     |            |                                                                                                    | <b>Menne</b> |
| 🅈 🍵 🏹 🤫 采购公告 👳 番禺项目                 | 0 政        | 新法规 📀 服务指南 📋 新闻中心 🏛 关于教                                                                                                    | 我们           |
|                                     |            |                                                                                                    |              |
| 采购大厅                                |            |                                                                                                    |              |
| ▼ 采购公告                              | 更多 >>      | ▼ 变更澄清公告                                                                                                    | 更多 >         |
| 广州市番禺通信管道建设投资有限公司2020-2022年番禺区通信管道巡 | 2020-10-15 | 广州珠江恺撒堡钢琴有限公司钢琴及部件物流运输服务采购项目(标包                                                                                                    | 2020-10      |
| 广州市番禺通信管道建设投资有限公司2020-2022年番禺区通信管道巡 | 2020-10-15 | 广州珠江恺撒堡钢琴有限公司钢琴及部件物流运输服务采购项目(标包                                                                                                    | 2020-10      |
| 广州珠江恺撒堡钢琴有限公司钢琴及部件物流运输服务采购项目招标公     | 2020-09-30 | 广州珠江恺撒堡钢琴有限公司钢琴及部件物流运输服务采购项目(标包                                                                                                    | 2020-10      |
| 广州珠江恺撒堡钢琴有限公司钢琴及部件物流运输服务采购项目招标公     | 2020-09-30 | 广州市公共交通集团有限公司2020-2021年度财务决算审计服务采购项                                                                                                    | 2020-09      |
| 广州珠江恺撒堡钢琴有限公司钢琴及部件物流运输服务采购项目招标公     | 2020-09-30 | 广州市番禺水务投资集团有限公司属下子公司2020-2022年(24个月)                                                                                                    | 2020-09      |
| 棕榈生态城镇发展股份有限公司ERP软件产品采购项目招标公告       | 2020-09-30 | 广州国资发展控股有限公司2020年度财务决算审计服务采购项目招标变                                                                                                    | 2020-09      |
| ● 采购结果公示                            | 更多 >>      | ● 采购结果公告                                                                                                    | 更多>          |
| 广州金融控股集团有限公司新会计准则转换实施采购项目(第二次)结     | 2020-10-13 | 大学城创智园主题雕塑与展示培设计制作服务采购项目中标结果公告                                                                                                    | 2020-10      |
| 广州交易所集团2020、2021年度数据中心运维服务采购项目招标结果  | 2020-10-12 | 广州市番禺钟村自来水有限公司2020-2022年(24个月)钢塑管采购项                                                                                                    | 2020-10      |
| 大学城创智园主题雕塑与展示墙设计制作服务采购项目中标结果公示      | 2020-10-10 | 广州市番禺石碁自来水有限公司工程安装员、焊工、管网巡查员等服务                                                                                                    | 2020-10      |
| 广州市番禺信息技术投资发展有限公司中长期发展战略规划(2021-20  | 2020-09-29 | 广州市番禺信息技术投资发展有限公司中长期发展战略规划(2021-20                                                                                                    | 2020-10      |
| 广州市番禺石碁自来水有限公司工程安装员、焊工、管网巡查员等服务     | 2020-09-27 | 广州市番禺水务投资集团有限公司属下子公司2020-2022年(24个月)                                                                                                    | 2020-09      |
|                                     | い 111      | 人 山 即 日 ■ 村 田 士 七 五 日                                                                                                    | <b>5</b> +   |
| -) 点 山 贝 囬 上 力 旳 【                  | 壮 册 ?      | 止业账亏 】 按钮                                                                                                    | 山口           |
|                                     |            |                                                                                                    |              |
|                                     | · //T      | 出、 人 山 即 日 计 Ⅲ 五 五                                                                                                    | 66           |

业账号类型"勾选"采购类",按照页面提示填写其他信息, 阅读并勾选"我已阅读并同意《平台用户使用服务条款》", 点击【提交】按钮完成企业账号注册。

- 2 -

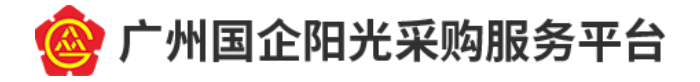

| 1997,实施思始间本平台 · · · · · · · · · · · · · · · · · · ·                                         | 2021年8月5日 展開四 (关于我4) |
|---------------------------------------------------------------------------------------------|----------------------|
| 🙆 广州国企阳光采购服务平台                                                                              | Q. 股限关键字 搜索          |
| 一 阳光、公正、智慧、高效 —                                                                             |                      |
|                                                                                             |                      |
| <ul> <li>☆ 首页 </li> <li>ペ 采购公告 </li> <li>菜 番禺项目 </li> <li>ジ 政策法規 </li> <li>⊘ 服务指</li> </ul> |                      |
| 1. 十支部性的必要部分可能产品的产品的产品的不同的方面。                                                               |                      |
| · 广州重主应此产发量有限公司与广州产权交易所有限公司交易                                                               | CADE                 |
| ・市園治委城市知道「州交易所集団开展市風国企和光学」                                                                  |                      |
| · 广州产权交易所有限公司赴广州市水务投资集团有限公司                                                                 | ◎ 验证码 2891           |
| · 广州国企阳光采购服务平台赴广州珠江新康堡钢琴集团交                                                                 | 忘记密码? 抚要注册           |
| · 广州奥宝党总支与广交所二党支部共建暨阳光采购业务境                                                                 | 快速登录                 |
| 大圣科技服仍有限公司赴广州产权交易所 ●●●●● · 广州交易所集团"走出去" 编研学习                                                |                      |

|                 | 企业账号注册                               |
|-----------------|--------------------------------------|
| *企业账号类型:        | ☑ 采购类 □ 粮储类                          |
| *用户名:           |                                      |
| *密码:            |                                      |
| *确认密码:          |                                      |
| *企业名称:          |                                      |
| *是否三证合一:        | <ul> <li>● 是 ○ 否</li> </ul>          |
| *社会统一信用代码:      |                                      |
| *企业负责人:         |                                      |
| *企业地址:          |                                      |
| *联系人:           |                                      |
| *联系人手机:         |                                      |
| *联系人电话:         |                                      |
| *联系人电子邮件:       |                                      |
|                 | 我已阅读并同意《平台用户使用服务条款》                  |
|                 | 提交重置                                 |
|                 | 已有帐号,返回登录                            |
| 温馨捍示・注册口季情写必要信言 | 成功注册后后季到用户后台空盖剩全信息空成心心认证。方可进行由子招投标心务 |

(三)企业账号注册成功后,页面自动跳转至平台用户后台 系统,需要进一步完善企业基本信息。点击【完善企业基本 信息】按钮,进入企业基本信息编辑页面。"我申请的角色"

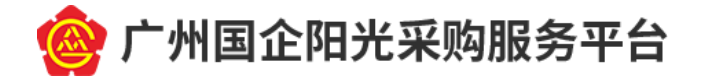

勾选"采购人/招标人",如需自发公告,"自发公告"请勾选"是"(!!!注意:该功能仅限广州市国资监管企业申请,其他企业请勾选"否"),按照页面提示填写其他信息, 完成后点击【提交】按钮至平台审核。

| ■ 机构管理 |                                                                                                  |                                                                                |                               |               |
|--------|--------------------------------------------------------------------------------------------------|--------------------------------------------------------------------------------|-------------------------------|---------------|
| ☰ 菜单栏  |                                                                                                  |                                                                                |                               |               |
| ⊗ 基本信息 |                                                                                                  | 您还未拥                                                                           | 有更多角色,赶紧完善机构信息吧<br>完善命业基本有多   |               |
| 基本信息   | A.                                                                                               |                                                                                |                               |               |
|        | <ul> <li>・我申请的角色:</li> <li>・自发公告:</li> <li>・企业账号美型:</li> <li>・机构名称:</li> <li>・是否三证合一:</li> </ul> | <ul> <li>供应商 ☐ 招标代理 ♥ 采购人/招标人</li> <li>● 是 ○ 否</li> <li>● 果 ○ 否</li> </ul>     | •社会统一信用代码:                    | 1231231231CN  |
| 基本信息   | 1                                                                                                |                                                                                |                               |               |
|        | <ul> <li>我申请的角色:</li> <li>企业账号类型:</li> <li>机构名称:</li> </ul>                                      | <ul> <li>供应商 ☐ 招标代理 ☑ 采购人/招标人</li> <li>☑ 采购类 □ 粮储类</li> <li>● 是 ○ 否</li> </ul> | • 自发公告 :<br>• 计 <del>么次</del> | ◎ 是 ○ 否       |
| Ŀ      | 一定口二近口一 :                                                                                        |                                                                                | ~ 社 太統 一 自 / 11 19 :          |               |
| Ľ      | * 春小山昭見李子昭朝 ·                                                                                    |                                                                                | * 節冷壯度,                       | 国際监察和協力書作の支援に |
|        | a业办Ⅲ定百元限期:<br>* 查训劫昭开始时间·                                                                        |                                                                                | ~ 単位住质:                       |               |
|        | - 高业场限制和同时:                                                                                      |                                                                                | ~ 宫业内原截止时间:                   |               |

(四) 平台将在1个工作日内完成审核,平台审核期间,"审 核状态"显示为"审核中",审核通过后显示为"审核通过" 或"审核不通过"。企业基本信息发生变更时,都需要平台 审核。平台审核通过后,采购人即可进行后续业务操作。

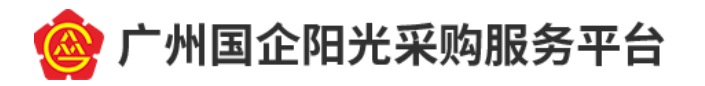

| 罪 机构管理 |               |             |   |           |                     |
|--------|---------------|-------------|---|-----------|---------------------|
| ☰ 菜单栏  | ☆ 系統首页 >      |             |   |           |                     |
| ◎ 基本信息 |               |             |   |           |                     |
|        | 基本信息 (提醒:基本信息 | 通过企业变更进行修改) |   |           |                     |
|        | 审核状态:         | 审核中         |   |           |                     |
|        | 企业名称:         | 天津青云建设九分公司  |   |           |                     |
|        | 是否三证合一:       | ⊛是◎否        |   | 统一社会信用代码: | 400050006000246P    |
|        | 营业执照:         | 图片.jpg      |   |           |                     |
|        | 营业执照开始时间:     | 2014-05-13  |   | 营业执照截止时间: | 2021-04-30          |
|        | 企业负责人:        | 杨斐严         |   | 企业法人营业执照: | 图片.jpg              |
|        | 企业负责人证件类型:    | 居民身份证       | Ŧ | 企业负责人证件号: | 4400103177805220089 |
|        | 所属区域:         | 广东省 ▼ 中山市   | Ŧ | 单位性质:     | 国有全资                |

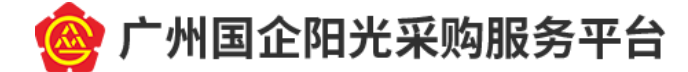

### 三、 CA 数字证书办理

参与平台采购业务的招标人/采购人、投标人/供应商、 采购代理机构,需要办理 CA 数字证书及电子签章。办理方 法如下:

(一) 现场办理(办理时间短)

携带办证资料,到广东省电子商务认证有限公司服务网 点现场办理。资料清单如下:

1. 数字证书申请表(一式二份,加盖公章);

企业:营业执照(副本)原件和复印件(一式一份,加盖公章);事业单位:事业单位法人登记证(副本)原件和复印件(一式一份,加盖公章);

国外注册机构需提供有效机构证明(中文及英文证明复印件,一式一份,加盖公章或法人签名);

 经办人身份证(原件)和(正反面)复印件(一式一份, 加盖公章);

5. 授权委托书(一式一份,加盖公章);

6. 电子签章采集表 (一式一份);

 国外注册机构无法提供公章文件的,以上资料要加盖公章 处则需法人签名;

资料审核通过后,现场缴费办理(支持现金、刷卡、微信支付等缴费方式,支持使用个人账户缴费),可当天办理 -6-

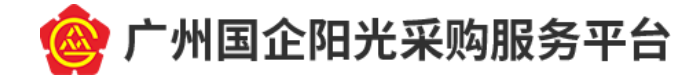

完成,服务网点信息如下:

地址: 广州市越秀区建设五马路一号三楼

办公时间: 上午 9:00-12:00, 下午 14:00-17:00

星期一至星期五(法定公众节假日除外),

服务热线: 400-830-1330

服务 QQ: 4008301330

注意: 必须携带单位证件的原件、经办人身份证原件, 由经办人本人到现场办理(无法提供证件原件的,请使用网 上办理)。

(二) 网上办理

1. 登录"<u>数字证书网上营业厅</u>",进入数字证书申请界面。
 点击【证书申请】按钮,进入系统登录界面,填写手机号码
 并通过图形验证码及动态验证码验证后,点击【登录】按钮;

| 动态码登录            |                        |                                          | 提示信息     |
|------------------|------------------------|------------------------------------------|----------|
| 手机号码:            | 请输入手机号码                |                                          | 权限不足,请登录 |
| 图形检证码:<br>动态检证码: | 请输入图形验证码<br>请输入手机动态验证码 | 色 <sup>数</sup> 名 <sup>0</sup><br>获取手机动态码 |          |
|                  | 登录                     | •                                        |          |
|                  |                        |                                          |          |

2. 登录成功后,阅读《网证通电子认证服务协议》,点击【同
 意】按钮后进入服务信息页面,点击【确定】按钮,进入业

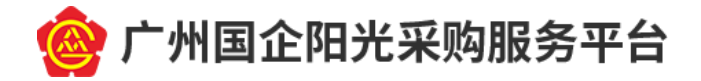

务信息填写页面,如实填写相关信息后,点击【下一步】按钮,进行信息确认;

| 证书业务     | 基本信息                               |                         |
|----------|------------------------------------|-------------------------|
| 1、用户须知   | 业务类型:                              | 新申请                     |
| 2、服务信息   | 证书有效期:*                            | 请选择                     |
| 3、填写业务信息 |                                    | 注意:进入支付流程后,证书有效期将无法修改   |
| 4、资料上传   | 单位信息                               |                         |
| 5、付款     | 证件类型:*                             | 统一社会信用代码                |
|          | 证件号码: *                            | (示例:91512081MA62K0260E) |
|          | 单位名称:*                             |                         |
|          | 国家:*                               |                         |
|          | 省份:*                               |                         |
|          | 电话号码:*                             | 示例:020-38861610         |
|          | 音问:                                |                         |
|          | 单位法定住所:*                           |                         |
|          | 单位类型:                              | 企业 🔍                    |
|          | 经办人信息                              |                         |
|          | 经办人证件类型:*                          | 身份证                     |
|          | 经办人证件号码: *                         | (示例:123456789012345678) |
|          | 经办人姓名: *                           |                         |
|          | 经办人地址<br>(收件人地址):                  |                         |
|          | 经办人手机号码<br><mark>(用于登录账号):*</mark> |                         |

 信息确认无误后,输入验证码并点击【提交】按钮,页面 提示"申请成功",点击【确定】按钮;

| 证书扩展信 | 息        |                     |
|-------|----------|---------------------|
|       | 证书类型:*   | 001                 |
| 印章业务  |          |                     |
|       | 印章名称:*   |                     |
|       |          | 注意:印章名称必须与实体印章名称一致! |
|       | 备注:      |                     |
| 验证码   |          |                     |
|       | * 8v×8 { | 青不清? 换一张            |
|       |          | 返回   提交             |

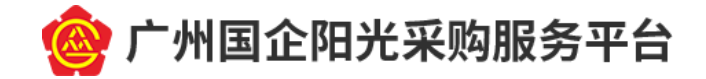

| 来自网页的消息 |
|---------|
| ▲ 申请成功! |
| 确定      |

 上一步中点击【确定】按钮后,页面将自动提示您"立即 下载申请表",如下图。

| 导出申请表                                                                                   | ;           | × |  |  |  |  |  |  |
|-----------------------------------------------------------------------------------------|-------------|---|--|--|--|--|--|--|
|                                                                                         | -【立即下载申请表】- |   |  |  |  |  |  |  |
| 说明:<br>* 请下载申请表后,用pdf阅读器打开,将申请单 <mark>补充完整后上传</mark><br>* 没有安装pdf阅读器? <u>【下载pdf阅读器】</u> |             |   |  |  |  |  |  |  |
|                                                                                         | 大           |   |  |  |  |  |  |  |

- 5. 点击【立即下载申请表】按钮,下载申请表。填写申请表信息后,打印并盖章。请务必确认相关文件符合以下要求:
- 《机构数字证书申请表》各项(红框内)已填写,经 办人已签名,所有页面已盖公章;
- (2) 《电子印章申请表》填写正确并已盖公章,要求盖章 清晰;
- (3) 《法人授权书》签名并已盖公章,要求盖章清晰,授 权的经办人与实际一致;
- (4) 《营业执照》复印件已盖公章,要求盖章清晰;
- (5) 经办人身份证(正反面)已盖公章,要求盖章清晰。

-9-

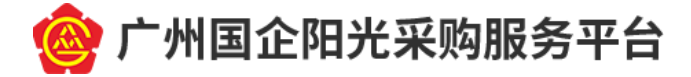

业务单号:\_\_\_\_\_\_

机构数字证书申请表

| I. | 申请业务                  | 类型   |               |      |      |          |         |       |         |      |      |      |     |
|----|-----------------------|------|---------------|------|------|----------|---------|-------|---------|------|------|------|-----|
|    | ☑新申请, 4               | 年限   | 壹 <u></u> 年(1 | 填大写梦 | 数字)  | <b>5</b> | 更新,年限_  | £     | F (填大写数 | 字)   |      |      |     |
|    | □变更 □注销 □补办 □解锁 □密钥恢复 |      |               |      |      |          |         |       |         |      |      |      |     |
|    | 请确认是否周                | 应用于粤 | 港跨境电子         | 交易:  | □是   | □否       | (若不勾选   | 则默认为  | "否")    |      |      |      |     |
| Ш  | . 申请单位                | 基本资  | 料             |      |      |          |         |       |         |      |      |      |     |
|    | 机构名称:                 |      | 广东省国          | 电子商  | i务认证 | E有限      | 公司      |       |         |      |      |      |     |
|    | 部门名称:                 |      |               |      |      |          | (以部门的   | 的名义申词 | 青机构证书时, | 需填写  | 高部门名 | 称。)  |     |
|    | 单位有效证                 | 件:   | 统一社会          | 信用代  | 码    | •        | 需要      | 与单    | 位证例     | +号   | 码一   | 一致   |     |
|    | 单位联系电                 | 话:   |               |      |      |          | 电子邮箱:   |       |         |      | 邮编:  |      |     |
|    | 单位法定住                 | 所:   | 法定住所与单位证件一致   |      |      |          |         |       |         |      |      |      |     |
|    | 通信地址:                 | 通信   | 言住址           | 是实   | 实际技  | 妾收'      | 央递的     | 」地址   | 上,证书    | 將得   | 寄往」  | 比地   | 址   |
| II | I. 经办人资               | 料    |               |      |      |          |         |       |         |      |      |      |     |
|    | 姓名:                   |      |               |      | 手机:  |          |         |       | 电子邮件:   |      |      |      |     |
|    | 身份证号:                 |      |               |      |      |          |         |       | (请行     | 细校对  | 身份证号 | 時确保  | 无误) |
| I  | / 申请单位                | 吉明   |               |      |      |          |         |       |         |      |      |      |     |
|    | 本单位在                  | 生此郑重 | 声明:本单         | 位授权  | 上述经办 | 人代办ス     | 本 单位数字i | 正书申请, | 本单位保证用  | 听填写的 | 内容和  | 是交的证 | 明材料 |
|    | 真实、完整。                | 本单位  | 己认真阅读         | 并同意  | 接受《广 | 东省电      | 「商务认证不  | 有限公司国 | 电子认证服务  | 办议》的 | 的各项内 | 容,如有 | 违反顺 |
|    | 意承担由此引                | 用起的一 | 切后果。          |      |      |          |         |       |         |      |      |      |     |
|    | 经办人                   | 签署:  | 于与各           | 签名   | ↓ 申请 | 单位盖i     | *:(盖    | 公章    | 申请日期    | H:   | 年    | 月    | 日   |
| V  | . 用户须知                | I    |               |      |      |          |         |       |         |      |      |      |     |

1、 本申请表一式二份。以上所有项目均必须填写。基本资料请您填写完整后再打印。

2、 所有单位须交验如下资料

✓ 交验单位有效证件(例如:企业营业执照)的原件及提交复印件一份(复印件加盖单位公章);

- ✓ 交验组织机构代码证(副本)原件及提交复印件一份(复印件加盖单位公章),如己领取"三证合一"营业执照,则无需提供;
- ✓ 交验经办人身份证原件及提交复印件一份(复印件加盖单位公章)。

VI. 受理审核(以下由证书受理员填写)

#### 法人授权书

兹授权 同志为我公司办理电子证书经办人,授权其代理我公司 办理电子证书的相关业务,包括数字证书和电子签章的申请、及数字证书领

取。

授权期限6个月(\_\_\_\_\_年\_\_\_月\_\_\_日至\_\_\_\_年\_\_\_月\_\_\_日)

本单位已认真阅读并承诺遵守《网证通电子认证服务协议》中的各项规 定,保证授权人为申请数字证书而提供的资料完全真实,愿意承担由于提供

的资料失实、虚假而导致的一切后果。

授权人(公司盖公章): 法定代表人(签名或盖章):

签发日期:

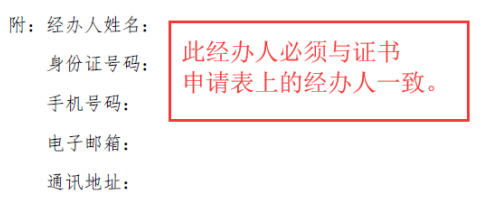

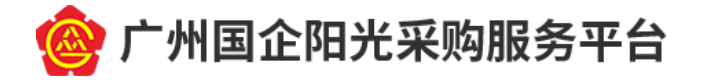

 将上一步中已盖章的材料扫描并保存为图片格式,按要求 上传至系统后,点击【保存】按钮;

| 业务单号:                  | 002018061500010 | 057                                 |
|------------------------|-----------------|-------------------------------------|
| 传                      |                 |                                     |
| 请上传jpg,png,jpeg,gif,b  | mp格式的图片文件,且每一   | -个文件必须小于5MB且不能是空文件。                 |
| 文件                     | 上传              | 操作                                  |
| 机构数字证书申请表<br>( 盖公章 ) * | 选择上传文件          | 上十十间的上仕拉切                           |
| 电子认证服务协议<br>( 盖公章) *   | 选择上传文件          | 一 <del>点面左侧的上传按钮</del><br>逐一上传扫描后的证 |
| 电子印章申请表(盖<br>公章) *     | 选择上传文件          | 明材料                                 |
| 法人授权书(盖公<br>章) *       | 选择上传文件          |                                     |
| 营业执照复印件(盖<br>公章) *     | 选择上传文件          |                                     |
| 经办人身份证复印件<br>( 盖公章 ) * | 选择上传文件          |                                     |
| 明                      |                 |                                     |
| 【导出申请表】                |                 |                                     |

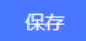

 资料保存成功后,点击【下一步】按钮,填写收件人信息, 勾选发票类型、填写支付方式信息(!!!注意:必须使用 与申请单位名称一致的对公账号进行付款,"付款备注说明" 填写"广州国企阳光采购");

您可以在银行转账后填写此信息,也可以填写完信息后 再进行银行转账,收款账号信息如下:

开户名:广东省电子商务认证有限公司

开户行: 中信银行广州花园支行

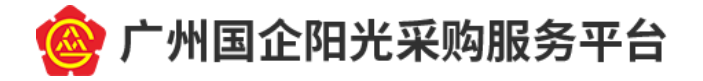

# 账 号: 7443 9001 8260 0096 874

| 收件人信息   |                              |
|---------|------------------------------|
| 收件人姓名:* | 89.7                         |
| 收件人手机:* | housen't de                  |
| 收件人地址:* | 填写正确的收件地址,做好的证书<br>将会寄往此地址。~ |

#### 订单详情

| 订单编号                                                                    | 交易类型   | 交易状态       | 订单状态     | 创建时间                |  |          |  |  |  |  |
|-------------------------------------------------------------------------|--------|------------|----------|---------------------|--|----------|--|--|--|--|
| 201806151516260100003<br>58389                                          | 消费     | 未支付        | 正常       | 2018-06-15 15:16:26 |  |          |  |  |  |  |
| 业务单号:00201806150001057 业务费用:300.00元                                     |        |            |          |                     |  |          |  |  |  |  |
| 费用名称                                                                    |        | 费用单价       | 数量       | 小计 (元)              |  |          |  |  |  |  |
| 证书服务费用                                                                  | 20     | 200.00 元/年 |          | 200.00 元/年          |  | 200.00 元 |  |  |  |  |
| 介质费                                                                     | 1      | 00.00 元    | 1        | 100.00 元            |  |          |  |  |  |  |
| 介质费 100.00 元 1 100.00 元       快递付款方式:*● 货到付款       发票类型:● 电子发票 ◎ 普通定额发票 |        |            |          |                     |  |          |  |  |  |  |
| [书业务审核通过后,电子发票会]                                                        | 即时以两种7 | 5式同时发出:郑   | 回信发送下载链接 | 接至经办人手机号码,邮件发送      |  |          |  |  |  |  |

| 支付方式        |                                       |
|-------------|---------------------------------------|
| 线下方式        | ●银行转账                                 |
| 点击添加更多银行转账( | 意思                                    |
| 付款账号*:      |                                       |
| 付款账户名*:     |                                       |
| 转账金额*:      |                                       |
| 付款日期*:      |                                       |
| 备注说明:       | 0                                     |
|             | 点击删除此银行转账信息                           |
| 普通发票信息      |                                       |
| 纳税人识别号:*    |                                       |
| 发票抬头:*      | 广东省电子商务认证有限公司                         |
|             |                                       |
|             | · · · · · · · · · · · · · · · · · · · |

 如果您不是立即缴费,可在关闭上述页面后,通过"进度 查询"菜单重新提交缴费信息,步骤如下:

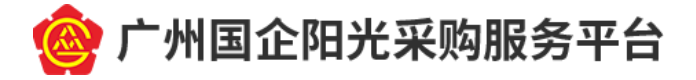

点击"进度查询"-"未完成操作",进入动态码登录页面,填写手机号码并通过图形验证码及动态验证码验证后, 点击【登录】按钮:

| $\bigotimes$ | 中国通信服务           | M证通    | 广东省电子商务认证有限公司                                |
|--------------|------------------|--------|----------------------------------------------|
|              | CHINA COMSERVICE | NET CA | Guangdong Electronic Certification Authority |

|         |       |                     |                     |                |        | <b></b> 自則登求力式: | 木登 |
|---------|-------|---------------------|---------------------|----------------|--------|-----------------|----|
|         | 首页    | 驱动下载                | 电子发票                | 进度查询           |        |                 |    |
| 用户服务    |       |                     | 广州国企阳光采             | 未完成操作<br>进度查询  | 机构数字证书 |                 |    |
| 广州国企阳光采 | 购服务平台 | _                   |                     | 证书应用查询         |        |                 |    |
|         |       | Eŵ                  |                     |                |        |                 |    |
|         |       | 证书甲请<br>APPLICATION | 证书使用<br>INSTRUCTION | S              |        |                 |    |
|         | 动态码登录 | _                   |                     |                |        |                 |    |
|         | 手机    | <b>强:</b> 请输入手      | 机号码                 |                |        |                 |    |
|         | 图形验试  | <b>正码:</b> 请输入图:    | 形验证码                | z0dm           |        |                 |    |
|         | 动态验试  | <b>码:</b><br>请输入手机  | 机动态验证码              | <b>扶取手机动态码</b> |        |                 |    |
|         |       |                     | 登录                  | •              |        |                 |    |
|         |       |                     |                     |                |        |                 |    |
|         |       |                     |                     |                |        |                 |    |

登录后在业务查询结果中,对要缴费的业务填写缴费信息。

业务状态查询结果

| 业务单号              | 用户名称                      | 证件号码 | 业务类型 | 申请时间                    | 业务状态         | 未完成                                                                                                    | 操作   |
|-------------------|---------------------------|------|------|-------------------------|--------------|----------------------------------------------------------------------------------------------------|------|
| )0201806150001057 | 广东省电<br>子商务认<br>证有限公<br>司 | 123  | 证书申请 | 2018-06-1<br>5 14:30:48 | 已提交<br>(未支付) | 一件弦<br>です。<br>の<br>です。<br>の<br>の<br>の<br>の<br>の<br>の<br>の<br>の<br>の<br>の<br>の<br>の<br>と<br>の<br>の<br>の<br>の<br>の<br>の | 详细导出 |

9. 缴费完成后,快递纸质申请材料到广东省电子商务认证有

- 13 -

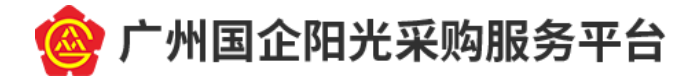

限公司。

### 快递资料清单:

- (1) 《营业执照》复印件一份,加盖单位公章;
- (2) 经办人身份证复印件(正反面)一份,加盖单位公章;
- (3) 加盖公章的《机构数字证书申请表》原件(含电子认证服务协议,共2页)一式两份;
- (4) 加盖公章的《电子印章申请表》原件一式两份;
- (5) 加盖公章的《法人授权书》原件一式两份。

### 快递资料的地址:

广东省广州市越秀区建设五马路1号德安大厦广东省电 子商务认证有限公司,于生

邮政编码: 510060

电话: 400-830-1330

广东省电子商务认证有限公司收到快递后,对申请资料 进行审核并通过后,会将数字证书以顺丰快递到付的方式寄 给经办人,处理周期为5个工作日。您可以在"<u>数字证书网</u> 上营业厅"的"进度查询"页面查询进度。

10. 证书办理成功后,下载<u>数字证书驱动</u>,下载后按照压 缩包中的指引进行安装,安装成功后即可进行后续业务操 作。

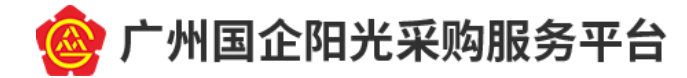

# 四、 自发公告

(一) (自发公告相关)项目管理

 项目创建。点击"国企公告"-"新建项目",进入项目 信息填写页面。填写项目信息后,点击【保存】按钮,即可 完成项目创建;

| 🎯 r#    | 国企阳光采购服务          | 野平台      |            |          | _             | -         |      |       |               |       |               |                 | 🧑 xæs , 6436 | 18 <b>1</b> 1 |
|---------|-------------------|----------|------------|----------|---------------|-----------|------|-------|---------------|-------|---------------|-----------------|--------------|---------------|
| L REDIT | -9 <b>0</b> 79722 | # 我用管理   | 🕒 mialikit | 11 委托管理  | # BACC        | 5 🖬 (UA)S | 璭    |       |               |       |               |                 |              |               |
| 项目      | 80:               |          |            | 1        | <b>页图名称</b> : |           |      |       | <b>吉向 重</b> 重 |       |               |                 |              |               |
| 新建项目    | 1                 |          |            |          |               |           |      |       |               |       |               |                 |              |               |
| 序号      | 項目編号              |          | η          | 問名称      |               | 采购类型      | 项目全部 | 劇(元)  | 采购方式          |       | 采购单位          | <u>B</u> (5916) | · 经内         |               |
|         |                   |          |            |          |               |           |      | 7.816 | 2             |       |               |                 |              |               |
| 项目登记    |                   |          |            |          |               |           |      |       |               |       |               |                 | <b>四保存</b>   | 也关闭           |
|         |                   |          |            |          |               |           |      |       |               |       |               |                 |              |               |
|         | 基本信息              |          |            |          |               |           |      |       |               |       |               |                 |              |               |
|         |                   |          |            |          |               |           |      |       |               |       |               |                 |              |               |
|         |                   | *项目名称:   |            |          |               |           |      |       |               |       |               |                 |              |               |
|         |                   | *采购类型:   | 请选择        |          |               |           |      | ~     | Ą             | 采购方式: | 请选择           |                 | ~            |               |
|         |                   | *项目编号:   |            |          |               |           |      |       | -             | 公开方式: | ○ 邀请 ○ 公开     |                 |              |               |
|         |                   | *资全来源:   | 请选择        |          |               |           |      | ~     | -1            | 頃目形式: | ○ 电子 ○ 线下     |                 |              |               |
|         |                   | *项目预算方式: | 金额         |          |               |           |      | 元     | 资格;           | 审查方式: | ○ 資格預审 ○ 资格后审 |                 |              |               |
|         |                   | 行业分类:    |            |          |               |           |      |       | ·是否I          | 联合采购: | ○是 ○중         |                 |              |               |
|         |                   | * 组织方式:  | ○ 委托采》     | 均 🔾 自行采购 |               |           |      |       | -是否(          | 依法必招: | ○是 ○否         |                 |              |               |
|         |                   | •项目地点:   | 请选择        | ▼ 清选择    | × 3           | 調査 イ      |      |       | 一是否           | 肉法公开: | ○是○否          |                 |              |               |

 项目查看。点击项目列表中对应项目后的【查看】按钮, 进入项目信息查看页面。可输入查询条件查询符合条件的项目;

| 🙆 广州国企           | 广州国企和光采购服务平台                |                            |                 |           |               |        |            |         |  |  |  |
|------------------|-----------------------------|----------------------------|-----------------|-----------|---------------|--------|------------|---------|--|--|--|
| <b>£</b> 8001610 | <b>0</b> ямен <b>11</b> яме | व 🔮 कांग्रस्तात 🚦 इस्टाहलव | II 网企公告 II 机构管理 | 1         |               |        |            |         |  |  |  |
| 项目编号:            |                             |                            | 项目名称            |           | <u>≘</u> ₩ 展示 |        |            |         |  |  |  |
| 新建新日             |                             |                            |                 |           |               |        |            |         |  |  |  |
| 序号               | 项目编号                        | 項目名称                       | 采购英型            | 项目金额(元)   | 采规方式          | 采购单位   | 登记时间       | 提作      |  |  |  |
| 1                | CC                          | 自发公告项目                     | 55939           | ₩1,000.00 | 昭応            | 自采演示企业 | 2021-08-11 | 🥌 🜌 💼 🌌 |  |  |  |

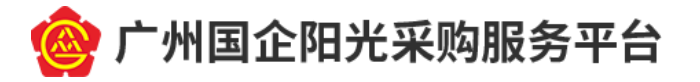

| i目登记 |          |                    |          |                                                                                          | Ѻ关闭 |
|------|----------|--------------------|----------|------------------------------------------------------------------------------------------|-----|
|      |          |                    |          |                                                                                          |     |
|      | 基本信息     |                    |          |                                                                                          |     |
|      |          |                    |          |                                                                                          |     |
|      | *项目名称:   | 自发公告项目             |          |                                                                                          |     |
|      | * 采购类型:  | 透物 <b>~</b>        | *采购方式:   | 招标                                                                                       | ,   |
|      | *项目编号:   | GD210813           | *公开方式:   | ○ 邀请 ⑧ 公开                                                                                |     |
|      | *资金来源:   | 国有资金               | *项目形式:   | ⊛ 电子 ○ 线下                                                                                |     |
|      | •项目预算方式: | 金额 * 1000 元        | "资格审查方式: | <ul> <li>資格預率          <ul> <li>資格預率              </li> <li>資格指示率</li> </ul> </li> </ul> |     |
|      | 行业分类:    | 运输行业               | *是否联合采购: | ● 是 ○ 否                                                                                  |     |
|      | * 组织方式:  | ○ 委托采购 ④ 自行采购      | "是否依法必招: | ●屋 ○晋                                                                                    |     |
|      | •项目地点:   | 河南省 > 驻马底市 > 市辖区 > | *是否依法公开: | ● 是 ○ 西                                                                                  |     |

 项目修改。未产生公告的项目可以修改。点击项目列表中 对应项目后的【编辑】按钮,进入项目信息修改页面,可按 需要进行修改项目信息。已产生公告的项目不支持修改;

| 🙆 广州国     | 企阳光采购服务平台            |                 |                 |           |             |        | NER        | 🤵 xes , arafit - |
|-----------|----------------------|-----------------|-----------------|-----------|-------------|--------|------------|------------------|
| L BRITE   | 0 3500 <b>2</b> 8800 | 🔮 BIRKH 🚦 SHEER | II 网企公告 II 机构管理 |           |             |        |            |                  |
| 項目病气      | ş:                   | 18              | 目名称:            |           | <b>1010</b> |        |            |                  |
| #188-161E |                      |                 |                 |           |             |        |            |                  |
| 序号        | 项目编号                 | 项目名称            | 采购类型            | 项目金额(元)   | 采购方式        | 采购单位   | 型1日回日间     | 操作               |
| 1         | CC                   | 自发公告项目          | 经物              | ¥1,000.00 | 1215        | 自采演示企业 | 2021-08-11 | < 🗾 💼 🚮          |

 项目删除。未产生公告的项目可以删除。点击列表中对应 项目后的【删除】按钮,可删除该项目。已产生公告的项目 不支持删除。

| 🎯 广州国3  | ○ 广州国企和光采购服务平台 |        |        |                |               |         |            |       |        |            |                |  |
|---------|----------------|--------|--------|----------------|---------------|---------|------------|-------|--------|------------|----------------|--|
| 4 我的工作的 | <b>6</b> жирен | # 费用管理 | 🕑 直测统计 | <b></b> Sitter | <b># 国企公告</b> | 11 机构管理 |            |       |        |            |                |  |
| 项目编号:   |                |        |        |                | <b>项目名称:</b>  |         |            | 26 EZ |        |            |                |  |
| 新建项目    |                |        |        |                |               |         |            |       |        |            |                |  |
| 序号      | 项目编号           | B-     | 1      | 项目各称           | 采             | 购类型     | 项目金额(元)    | 采购方式  | 采购单位   | 登记时间       | 展作             |  |
| 1       | cc             |        | 自发公告项目 |                | 1 8           | 近物      | ¥ 1,000.00 | 招标    | 自采演示企业 | 2021-08-11 | <u>s z</u> 🗾 🚮 |  |
|         |                |        |        |                |               |         |            |       |        |            |                |  |

(二) (自发公告相关)公告管理

公告管理。项目创建后,点击项目管理列表中对应项目的
 【公告管理】按钮,进入公告管理页面。可查看公告统计、
 公告列表、公告查询;

| <b>@</b> 广州国: | 企阳光采购服        | 务平台              |           |          |        |             |            |      |        |            | 🧑 xxes , oxistate * |
|---------------|---------------|------------------|-----------|----------|--------|-------------|------------|------|--------|------------|---------------------|
| L ROINS       | <b>0</b> 2592 | <b></b> (8/1993) | 🔮 mikkeit | E SHERRE | ■ 国企公告 | · eleverate |            |      |        |            |                     |
| 项目编号:         |               |                  |           |          | 項目名称:  |             |            |      |        |            |                     |
| 新建項目          |               |                  |           |          |        |             |            |      |        |            |                     |
| 序号            | 项目编号          | 5                |           | 项目名称     | 采频     | 漢型          | 项目金额(元)    | 采购方式 | 采购单位   | 登记时间       | 跟作                  |
| 1             | GD2108        | 13               | 自发公告项目    |          | 19     | 1815        | ¥ 1,000.00 | 招标   | 自采演示企业 | 2021-08-11 | 🥶 💌 💼 🐖             |
|               |               |                  |           |          |        |             |            |      |        |            |                     |
|               |               |                  |           |          |        |             |            |      |        |            | - 16 -              |

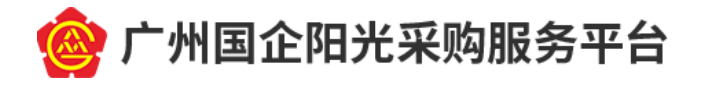

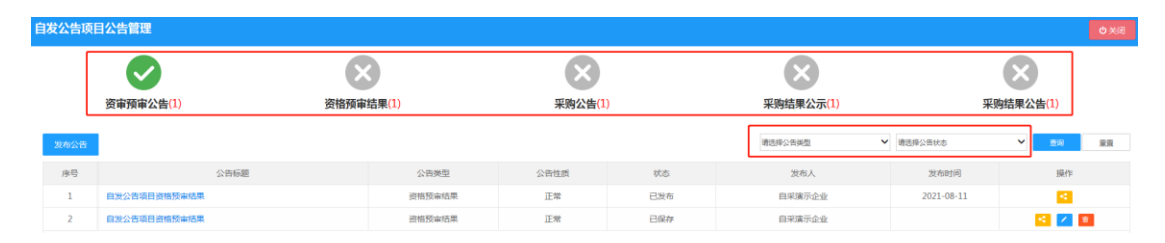

公告发布。点击【发布公告】按钮,进入公告信息录入页面。

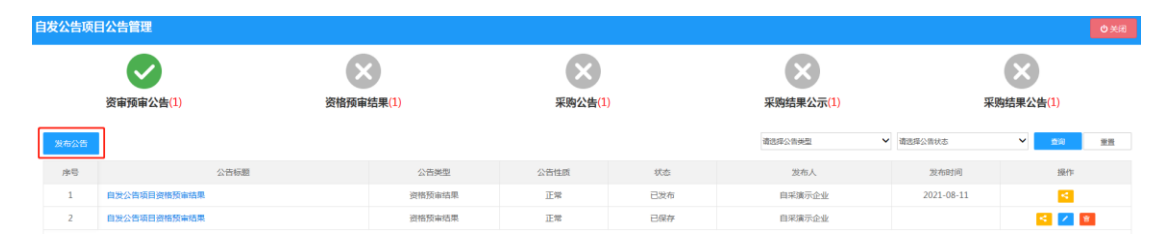

填写公告信息后,点击【发布】按钮,在 CA 密码弹出 框中输入 CA 密码后,点击【确定】按钮,即可发布公告至 平台门户网站;

填写公告信息时,除依法规定可不对外公开的采购项目 外,"是否公开"都应勾选"是"。

| 自发公告项目公告登记                                                                                          | 图 保存 | <b>4</b> 发布 | ●关闭 |
|----------------------------------------------------------------------------------------------------|------|-------------|-----|
|                                                                                                    |      |             |     |
| 基本值息                                                                                                |      |             |     |
|                                                                                                    |      |             |     |
| <ul> <li>・公告架型: 満逸年 ✓</li> <li>・公告性詞: 満逸年</li> </ul>                                                |      | ~           |     |
| *公告发布面任人: 自采人                                                                                       |      |             |     |
| 刘钧为音:                                                                                               |      |             |     |
|                                                                                                    |      |             |     |
|                                                                                                    |      |             |     |
|                                                                                                    |      |             |     |
| "是晋公开: ◎ 是 ○ 酉                                                                                      |      |             |     |
| <ul> <li>公告标题: 邀提公告受型后台动域的</li> </ul>                                                               |      |             |     |
| - 公告内容: 操作/提醒: : 南市在内容中域先后题<br>□ 0 0 B J U D an x <sup>2</sup> x, 陸   A + ♥ + □   ■ ■ 神 al → 15px → |      |             |     |
|                                                                                                    |      |             |     |
|                                                                                                    |      |             |     |
|                                                                                                    |      |             |     |
|                                                                                                    |      |             |     |
|                                                                                                    |      |             |     |

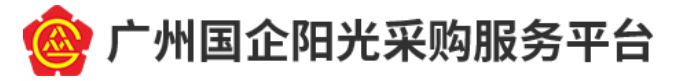

| 广州市绿化工程一期公告登记           |                                                                      |                                    |               | ■保存 4 发布 | ゆ关闭 |
|-------------------------|----------------------------------------------------------------------|------------------------------------|---------------|----------|-----|
| 基本信息                    |                                                                      |                                    |               |          |     |
| • 公告类型 :<br>• 公告发布责任人 : | 资审公告                                                                 | ▼ •公告性质:<br>密码输入对话框                | 正常            | ~        |     |
| 其他内容:                   | 其他内容                                                                 | 请输入当前密钥设备的密码进行验证<br>请输入密码:         |               |          |     |
| 公告附件:                   | 上传 采购文件.pdf 🛓                                                        |                                    | 上传 补充文件.pdf 🛓 |          |     |
| *是否公开:                  | <ul> <li>是 一 否</li> <li>广州市绿化工程一期资审公告</li> </ul>                     |                                    |               |          |     |
| * 公告内容:                 | 操作提醒: 请勿在内容中填充标题<br>◎ (◎ B I U A A A X <sup>*</sup> X <sub>2</sub> ) | 🛱 🛛 A + 🏘 + 🗋 🧮 🗮 🗮 arial 🕂 16px 📑 |               |          |     |
|                         | 公告内容                                                                 |                                    |               |          |     |

发布资格预审结果(成功)、采购结果公示、采购结果 公告(成功),需要至少录入一家企业信息;

| 基本信息 |                               |                |     |                               |       |
|------|-------------------------------|----------------|-----|-------------------------------|-------|
|      |                               |                |     |                               |       |
|      | *公告类型:                        | 资格预加结果         | ~   | <ul> <li>公告性质: 请击保</li> </ul> | ~     |
|      | * 公告发布责任人:                    | 自来人            |     |                               |       |
|      | 其他内容:                         |                |     |                               |       |
|      |                               |                |     |                               |       |
|      |                               |                |     |                               |       |
|      | 公告明件:                         | 74             |     |                               |       |
|      | <ul> <li>         ·</li></ul> | ● 成功 ○ 先政      |     |                               |       |
|      | * 通过资格预查企业:                   | 2011-14        |     |                               |       |
|      |                               | <b>序号</b> 企业名称 |     | 社合信用代約                        | 1847: |
|      |                               | 著时没有企业记录       |     |                               |       |
|      | •是晋公开:                        | ●是 ○晋          |     |                               |       |
|      | * 公告标题:                       | 自我公告项目完成抑制资料   |     |                               |       |
|      | <ul> <li>公告内容:</li> </ul>     |                | 16w |                               |       |
|      |                               |                |     |                               |       |
|      |                               |                |     |                               |       |
|      |                               |                |     |                               |       |
|      |                               |                |     |                               |       |
|      |                               |                |     |                               |       |
|      |                               |                |     |                               |       |

公告发布成功后,可在平台门户网站的"市属国企"栏 目下的对应公告类别中查看;

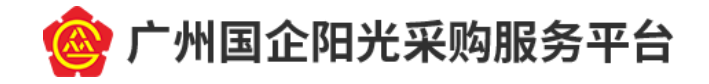

| DE JORATOTI DE 1382085                                                                                           |                        | 20094401125 KING   ATMO                                                                                                    |                                                                                                    |  |  |  |
|----------------------------------------------------------------------------------------------------|------------------------|----------------------------------------------------------------------------------------------------|----------------------------------------------------------------------------------------------------|--|--|--|
|                                                                                                    |                        | G month                                                                                                    |                                                                                                    |  |  |  |
|                                                                                                    |                        |                                                                                                    | and the second second                                                                                                    |  |  |  |
|                                                                                                    |                        |                                                                                                    |                                                                                                    |  |  |  |
| - AD                                                                                                    | 16. 2016.              | E12. 45X                                                                                                    |                                                                                                    |  |  |  |
| and the second second second second second second second second second second second second second second second |                        | the second second second second                                                                                                    | an arrest the local states and                                                                                                    |  |  |  |
|                                                                                                    | 如是                     | and the state of the state of t |                                                                                                    |  |  |  |
| internet and                                                                                                    |                        |                                                                                                    | and and and and and and and and and and                                                                                                    |  |  |  |
| BXR # 8248 # 188                                                                                                 | 1 10 20                | 后放船 🔘 服务加助 🗇 平台资讯 🏦 关于                                                                                                    | HO AND AND AND AND AND AND AND AND AND AND                                                                                                    |  |  |  |
| 平台舞蹈                                                                                                    |                        | 1.用户投资                                                                                                    |                                                                                                    |  |  |  |
| - 7240                                                                                                    | Kerwiko Rasm           |                                                                                                    |                                                                                                    |  |  |  |
| Car attained the and a                                                                                           | RISPARATES             | lur насодкадов. 🔶                                                                                                    |                                                                                                    |  |  |  |
| · Pages                                                                                                    | ·利用的"利息"的社             | ARCHINALORIANA. CIRC. MOREA                                                                                                    |                                                                                                    |  |  |  |
| - read                                                                                                    | OLANDRICA (            | D'HRITKEZHWARS.                                                                                                    |                                                                                                    |  |  |  |
| PHARMAN AND AND AND A COMPANY                                                                                    | 現然死却"安米二5<br>所傳語"後中乡"; | 化加加温度的化物化的效率。<br>6月19月                                                                                                    |                                                                                                    |  |  |  |
|                                                                                                    |                        |                                                                                                    |                                                                                                    |  |  |  |
| * # *                                                                                                    |                        | <u></u>                                                                                                    |                                                                                                    |  |  |  |
| • SMXB ED EX 311 216                                                                                             | 10.0 × ×               | ■ 党联团的公告 党员 推清 首提                                                                                                    | <b>授任 &gt;&gt;</b>                                                                                                    |  |  |  |
| <ul> <li>CHARLER SARAD ALL VERSE AND ADDRESS</li> <li>CHARLER SARAD ADDRESS (CONTRACTOR) (CONTRACTOR)</li> </ul> | 2021-05-12             | <ul> <li>广州市市中市市公司2021年以内市省市市市市市市公司</li> <li>广州市市市市市公司省省市市市市市市市市市市市市市市市市市市市市市市市市市市市市市市</li></ul>                                                                                                    | 2021-00-11                                                                                                    |  |  |  |
| CHILDRANDCHIZZIPHICHNENN (MENNNE) ST.                                                                            | 2021-05-10             | ARL'STORER SHOULDUS                                                                                                    | 1021-00-00                                                                                                    |  |  |  |
| 广先首都最早心通信也用建设10001003年4世纪成熟时,中国有自治。                                                                              | 2052-08-01             | гихизбанелькийских найодырон                                                                                                    | 2021-07-22                                                                                                    |  |  |  |
| · · · · · · · · · · · · · · · · · · ·                                                                            | 2021-08-09             | 产州市平原354日建築物業以び2211年業常営食品の地位展示部目。<br>ご村市東京市地区建築物業市においた2211年業常営食品の地位活動があり、                                                                                                    | 2021-07-20                                                                                                    |  |  |  |
|                                                                                                    |                        | - Tublington                                                                                                    | and the second second sec |  |  |  |
| WINDOW WEIGHTSPECTRUSTICS                                                                                        | 2021-05-12             | THREE AND AND AND AND AND AND AND AND AND AND                                                                                                    | 227.05.0                                                                                                    |  |  |  |
| 家式市场中等国际和市场建立中                                                                                                   | 2022-08-17             | - 1948年後100日第4時公司2021年6月1日(1980年8月1日)<br>                                                                                                    | 2021-00-00                                                                                                    |  |  |  |
| CONSERVICE AND STREET AND STREET AND STREET                                                                      | 2021-00-13             | · 产用和量量器建筑和来文工程和第全部作品计编数第一部目表为外表工。                                                                                                    | 2021-04-00                                                                                                    |  |  |  |
| 國際公司各種原始各種原始的建設中で中心的原理部務本部的原公司<br>一件目的主要基本的公司之前的建立部                                                              | 2027-08-12             | <ul> <li>- FINARABELEALEMESTER: 20204EEALEMEDE.</li> <li>- BRAIL BRIDERIGHT (FIN) INDERNEEDINGERES.</li> </ul>                                                                                                    | 2021-08-09                                                                                                    |  |  |  |
| 「专家部署省市地路等的管理系统中国地路的专用的管理合同                                                                                      | 8921-00-10             |                                                                                                    | 2221-04-09                                                                                                    |  |  |  |
| 6502                                                                                                    |                        |                                                                                                    | 1                                                                                                    |  |  |  |
| # 系的公告                                                                                                    | 20.000                 | ≠ 深渐差损公告                                                                                                    | 2.8.52                                                                                                    |  |  |  |
|                                                                                                    |                        |                                                                                                    |                                                                                                    |  |  |  |
|                                                                                                    |                        |                                                                                                    |                                                                                                    |  |  |  |
|                                                                                                    |                        |                                                                                                    |                                                                                                    |  |  |  |
|                                                                                                    |                        |                                                                                                    |                                                                                                    |  |  |  |
| → 局部結果公示                                                                                                    | 10.000                 | ≠ 采购结果公告                                                                                                    | 10.90 +>                                                                                                    |  |  |  |
| Come Sign for Control on Co                                                                                      |                        |                                                                                                    |                                                                                                    |  |  |  |
|                                                                                                    |                        |                                                                                                    |                                                                                                    |  |  |  |
|                                                                                                    |                        |                                                                                                    |                                                                                                    |  |  |  |
|                                                                                                    |                        |                                                                                                    |                                                                                                    |  |  |  |
| → 286069525                                                                                                    | 210.00                 | + 3998064A9                                                                                                    | MR-14                                                                                                    |  |  |  |
|                                                                                                    |                        |                                                                                                    |                                                                                                    |  |  |  |
|                                                                                                    |                        |                                                                                                    |                                                                                                    |  |  |  |
|                                                                                                    |                        |                                                                                                    |                                                                                                    |  |  |  |
|                                                                                                    |                        |                                                                                                    |                                                                                                    |  |  |  |
|                                                                                                    |                        |                                                                                                    |                                                                                                    |  |  |  |
|                                                                                                    | NOTE<br>DEM INFORMATIO |                                                                                                    |                                                                                                    |  |  |  |
|                                                                                                    |                        |                                                                                                    |                                                                                                    |  |  |  |
| NEL CHINESENSISSEE CONTRA                                                                                        |                        | 48420 404348 Bibban AF                                                                                                    | FW (                                                                                                    |  |  |  |
| i Makigarawi genara i rake, politiki control<br>1 Makigarawi genara contan                                       |                        |                                                                                                    |                                                                                                    |  |  |  |
| <b>A B</b>                                                                                                    |                        | 20000000 MANU AND AN<br>40000000 MANU AN                                                                                                    |                                                                                                    |  |  |  |
|                                                                                                    |                        |                                                                                                    |                                                                                                    |  |  |  |
|                                                                                                    |                        |                                                                                                    |                                                                                                    |  |  |  |

3. 公告详情查看。已新建的公告可在所属项目的公告管理页面查看。点击对应公告的【查看】按钮,可查看公告详情;

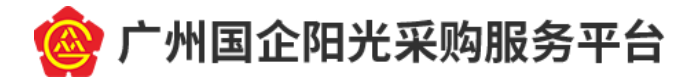

| 自发公告项     | 目公告管理                         |               |            |                   |         |     |        |           |            |               | ●英语 |
|-----------|-------------------------------|---------------|------------|-------------------|---------|-----|--------|-----------|------------|---------------|-----|
| 资审预审公告(1) |                               |               | 资借预审结果(1)  |                   | 采购公告(1) |     |        | 采购结果公示(1) |            | 采购结果公告(1)     |     |
| 发布公告      |                               |               |            |                   |         |     |        | 请选择公告关型   | ✔ 请选择公告状态  | <b>ب</b> الله | 聖景  |
| 序号        |                               | 公告标题          |            | 公告美型              | 公告性质    | 状态  |        | 发布人       | 发布时间       | 操作            |     |
| 1         | 自发公告项目资格预审结果                  |               |            | 资格预审结果            | 正常      | 已发布 |        | 自采演示企业    | 2021-08-11 | <b>1</b>      |     |
| 2         | 自发公告项目资格预审结果                  |               |            | 资格预审结果            | 正常      | 已保存 |        | 自采演示企业    |            | 🔁 🔼 🕻         |     |
|           |                               |               |            |                   |         |     |        |           |            |               |     |
| 基本信       | æ                             |               |            |                   |         |     |        |           |            |               |     |
|           |                               |               |            |                   |         |     |        |           |            |               |     |
|           | • 公告英型 :                      | 资格预审结果        |            |                   | ~       |     | *公告性质: | 正常        |            |               | ~   |
|           | * 公告发布责任人 :                   | 自采人           |            |                   |         |     |        |           |            |               |     |
|           | 其他内容:                         |               |            |                   |         |     |        |           |            |               |     |
|           | 公告時件:                         |               |            |                   |         |     |        |           |            |               |     |
|           | *資車結果:                        | ◎成功 ◎失敗       |            |                   |         |     |        |           |            |               |     |
|           | <ul> <li>通过資格預單企业:</li> </ul> | 序号            |            | <u>2</u> 2        | 业名称     |     |        |           | 社会信用代码     |               |     |
|           |                               | 1             | But        |                   |         |     | NIE    |           |            |               |     |
|           | •是晋公开:                        | ● 型 ① 晋       |            |                   |         |     |        |           |            |               |     |
|           | • 公告标题 :                      | 自然公告项目更越预考。   | 8 <b>#</b> |                   |         |     |        |           |            |               |     |
|           | * 公告内容 :                      | *) (*   B I U |            | +··□ =====[74 ]34 |         |     |        |           |            |               |     |
|           |                               | đ             |            |                   |         |     |        |           |            |               |     |
|           |                               |               |            |                   |         |     |        |           |            |               |     |

公告修改。尚未发布的公告可以修改。点击列表中对应公告后的【修改】按钮,可以修改公告信息。已发布的公告不支持修改;

| 自发公告项目                 | 3炭公告項目公告管理   |        |                 |     |           |                             |           |    |  |  |
|------------------------|--------------|--------|-----------------|-----|-----------|-----------------------------|-----------|----|--|--|
| 资审预审公告(1)         资増預审 |              | 结果(1)  | <b>采</b> 购公告(1) | I   | 采购结果公示(1) |                             | 采购结果公告(1) |    |  |  |
| 发布公告                   |              |        |                 |     | 请选择公告类型   | <ul> <li>通话择公告状态</li> </ul> | ★ 重用      | 重要 |  |  |
| 序号                     | 公告标题         | 公告类型   | 公告性质            | 状态  | 发布人       | 发布时间                        | 操作        |    |  |  |
| 1                      | 自发公告项目资格预审结果 | 资格预审结果 | 正常              | 已没布 | 自采演示企业    | 2021-08-11                  |           |    |  |  |
| 2                      | 自改公告项目资格预审结果 | 资格预审结果 | 正常              | 已保存 | 自采演示企业    |                             | < 🗾 🖬     |    |  |  |

公告删除。尚未发布的公告可以删除。点击列表中对应公告后的【删除】按钮,可以删除对应公告。已发布的公告不支持删除;

| 自发公告项目 |                |         |        |     | ×         |            |              |
|--------|----------------|---------|--------|-----|-----------|------------|--------------|
|        | 0              |         |        | IDH |           | _          | $\bigotimes$ |
|        | 变申预申公告(1) 页值预申 | <b></b> | 米別公告(1 |     | 米购结果公示(1) | 7          | 《则结果公告(1)    |
| 发布公告   |                |         |        |     | 请法择公告供型   | ➤ 请法释公告状态  | ✓ <u>第3</u>  |
| 序号     | 公告标题           | 公告美型    | 公告性质   | 状态  | 没布人       | 没布时间       | 操作           |
| 1      | 自发公告项目资格预审结果   | 资格预审结果  | 正常     | 已发布 | 自采演示企业    | 2021-08-11 | <b>1</b>     |
| 2      | 自没公告项目资格预审结果   | 漫格预审结果  | 正常     | 已保存 | 自采演示企业    |            | 🖬 🔽 🔳        |

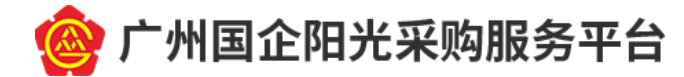

### 五、 平台留痕

可不对外公开或者确涉及商业秘密的采购项目,需要在 平台留痕,方式如下:

(一) 项目管理、公告管理参照前述第四点指引;

(二)公告发布。点击【发布公告】按钮,进入公告信息录入页面。填写公告信息,"是否公开"勾选"否";

| 自发公告项 | 阿日公告管理       |                         |                                  |                    |        |           |            |            | <b>0</b> 关闭 |
|-------|--------------|-------------------------|----------------------------------|--------------------|--------|-----------|------------|------------|-------------|
|       | 资审预审公告(1)    | 资格预审结果 <mark>(1)</mark> |                                  | 采购公告(1)            |        | 采购结果公示(1) | 采购结果公示(1)  |            |             |
| 发布公告  |              |                         |                                  |                    |        | 请选择公告关型   | ▶ 讀選擇公告状态  | ¥ 29       | 聖景          |
| 序号    | 公告标题         |                         | 公告类型                             | 公告性质               | 状态     | 发布人       | 发布时间       | 操作         |             |
| 1     | 自发公告项目资格预审结果 |                         | 资格预审结果                           | 正常                 | 已发布    | 自采演示企业    | 2021-08-11 | S. 199     |             |
| 2     | 自没公告项目资格预审结果 |                         | 资格预审结果                           | 正常                 | 已保存    | 自采演示企业    |            | <          |             |
| 留痕但不会 | 公开项目公告登记     |                         |                                  |                    |        |           |            | <b>監保存</b> | Ѻ关闭         |
|       | 基本信息         |                         |                                  |                    |        |           |            |            |             |
|       | * 公告类型:      | 请选择                     |                                  | ~                  | • 公告性质 | : 请选择     |            | ~          |             |
|       | • 公告发布责任人:   | 自采人                     |                                  |                    |        |           |            |            |             |
|       | 其他内容:        |                         |                                  |                    |        |           |            |            |             |
|       |              |                         |                                  |                    |        |           |            | 0/1000 个字  |             |
|       | 公告附件:        | 上伊                      |                                  |                    |        |           |            |            |             |
|       | *是否公开:       | ○是 ⊛否                   |                                  |                    |        |           |            |            |             |
|       | * 公告标题:      | 选择公告类型后自动填充             |                                  |                    |        |           |            |            |             |
|       | *公告内容:       | 操作提醒:请勿在内容中填充           | 5555<br>×'×ι Βα   Α • ♥• □   ■ ≡ | E 🗃 🔳 arial 🔸 16px | н      |           |            |            |             |
|       |              |                         |                                  |                    |        |           |            |            |             |

点击【保存】按钮,公告信息将只在系统留痕,不会发 布到平台门户网站。

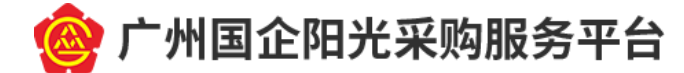

# 六、 服务与咨询

(一) 当您使用平台过程中有任何疑问,可通过以下方式进行咨询:

广州国企阳光采购服务平台

地址: 广州市越秀区流花路 123 号广州越秀国际会议中 心北塔 8 楼采购交易部

办公时间:周一至周五,上午9:00-12:00;下午14:00 -17:00(法定公众节假日除外)

联系人: 李工、郭工

电话: 020-89160768、020-89160870

(二) 当您办理 CA 数字证书过程中有任何疑问, 可通过以下 方式进行咨询:

广东省电子商务认证有限公司

地址:广州市越秀区建设五马路一号一楼(服务网点)

办公时间:周一至周五,上午9:00-12:00;下午14:00 -17:00(法定公众节假日除外)

客服电话: 4008301330

客服 QQ: 4008301330